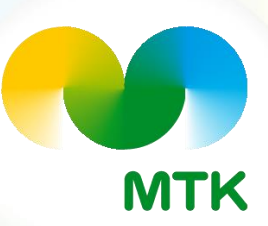

### MTK-jäsenlaskun eri tilaustavat

#### **Elokuu 2023**

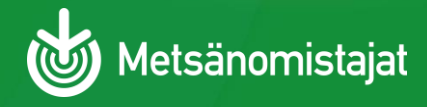

## Lasku omaan verkkopankkiin

Kirjaudu omaan verkkopankkiin omilla pankkitunnisteilla

- Valitse "Tilaa E-laskuja"
- > Valitse laskuttaja MTK/Mhy jäsenmaksut
- > Lisää viimeisimmän jäsenlaskun viitenumero

> Tilaa lasku

Tilaus näkyy Oiva-jäsenportaalissa-> omat tiedot-> tilan tiedot-> laskun toimitustapa E-lasku

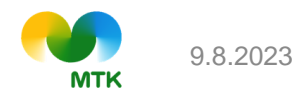

# Jäsenlasku yrityksen verkkolaskuna

OVT-tunnus alkaa 0037...

- Kirjaudu Oiva-jäsenportaaliin
- Valitse omat tiedot
- Valitse tilan tiedot
- Valitse alasvetovalikosta laskutustavaksi E-lasku
- > OVT-tunnus ja välittäjätunnus-kentät avautuvat yläpuolelle
- Täytä ne ja tallenna

#### FI-alkuisen verkkolaskun tilaus:

- > Ota yhteyttä oman yhdistyksen jäsensihteeriin
- > Oman yhdistyksen tiedot löydät laskulta tai yhdistyksen nettisivuilta

Tilaus näkyy omassa Oiva-jäsenportaalissa-> omat tiedot-> tilan tiedot-> laskun toimitustapa E-lasku ja OVT-tiedot

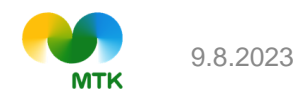

## Jäsenlasku sähköpostiin

Yritysjäsen:

- > Kirjaudu Oiva-jäsenportaaliin
- Valitse omat tiedot
- Valitse yrityksen/tilan tiedot
- Valitse "muokkaa"
- > Valitse laskun toimitustavaksi sähköposti, täytä sähköpostisi ja tallenna
- Tilaus näkyy omassa Oiva-jäsenportaalissa-> omat tiedot-> tilan tiedot-> laskun toimitustapa sähköposti

Henkilöjäsen:

- > Kirjaudu Oiva-jäsenportaaliin
- Valitse omat tiedot
- Valitse "muokkaa"
- > Valitse laskun toimitustavaksi sähköposti
- Lasku lähetetään Henkilötiedot-kohdassa merkittyyn sähköpostiosoitteeseen. Huom! Sähköpostiosoitteen muutoksista ota yhteyttä oman yhdistyksen jäsensihteeriin
- > Tilaus näkyy omassa Oiva-jäsenportaalissa-> omat tiedot-> laskun toimitustapa sähköposti

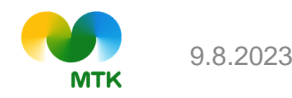